### TUTORIAL CONFIGURAR BANCO DE DADOS LOCAL PARA GERENCIAR MESAS

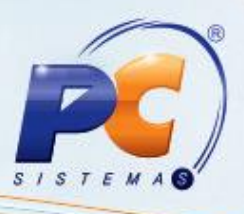

#### Sumário

| prese | ntação                                                                     | . 1 |
|-------|----------------------------------------------------------------------------|-----|
| 1.    | Procedimentos iniciais                                                     | . 1 |
| 2.    | Configurar Servidor de Carga                                               | . 2 |
| 3.    | Configurar a Rotina 2075 – Frente de Caixa para Utilizar Servidor de Carga | . 3 |

#### Apresentação

A configuração do banco de dados local tem como finalidade desmembrar as informações entre as filiais das empresas, ou seja, todos os registros feitos serão armazenados no banco de dados da própria filial. Possibilitando o funcionamento individualizado do gerenciamento de mesas de cada filial.

Este tutorial contém informações que orientam nos procedimentos necessários para configurar o banco de dados local, servidor de carga e adaptar a rotina **2075 – Frente de Caixa** para que seja utilizada no processo do servidor de carga.

#### 1. Procedimentos iniciais

Para utilizar o processo de configurar banco de dados é necessário:

- Reservar um computador exclusivo para servidor de carga.
- Atualizar as rotinas 2075 Frente de Caixa e 2088 Registro de Vendas para Restaurantes a partir da Versão 20;
- Instalar o Oracle.xe na máquina com senha padrão "carga".

© Todos os direitos reservados. - PC Sistemas - v. 1.0

Data: 23/07/2013

Página 1 de 6

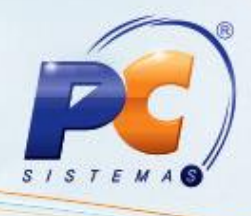

### 2. Configurar Servidor de Carga

- 1. Acesse o sistema Servidor de Carga;
- 2. Clique na aba Conexão Local;
  - 2.1. Preencha na caixa Servidor de Carga Local, o campo Filial;
  - 2.2. Em seguida no campo Banco de Dados, informe o valor XE;
  - 2.3. Informe o valor carga no campo Usuário;
  - 2.4. No campo Senha informe o valor carga e clique no botão Gravar;

| Servidor de Carga                                                                                                    |                    |             |         |                                              |             |  |  |
|----------------------------------------------------------------------------------------------------|--------------------|-------------|---------|----------------------------------------------|-------------|--|--|
| Conexão local                                                                                                    | Servidor Principal | Tabelas Aux | iliares | Carga Parcial                                | Agendamento |  |  |
| Conexão local Servidor Principal Tabelas Aux<br>Servidor de carca local<br>Filial<br>1<br>Banco de dados<br>XE<br>Usuário<br>carga<br>Senha |                    |             |         | nco de dados Lo<br>nk Servidor<br>gendamento | ocal        |  |  |
|                                                                                                    | Gravar             |             |         |                                              |             |  |  |

- 3. Clique na aba Servidor Principal;
  - 3.1. Preencha na caixa Conexão com Banco de Dados Principal, os campos IP ou Nome do Servidor (Host), Usuário, Senha e Serviço de acordo com os dados do servidor principal e clique no botão Gravar;

| Servidor de Carga                                   |                                                                                  |  |  |  |  |  |
|-----------------------------------------------------|----------------------------------------------------------------------------------|--|--|--|--|--|
| Conexão local Servidor Principal Tabelas A          | uxiliares Carga Parcial Agendamento                                              |  |  |  |  |  |
| Conexão com banco de dados principal                |                                                                                  |  |  |  |  |  |
| Ip ou nome do servidor (host) Usuário Senha Servico | Servidor cadastrado<br>Servidor: 10.62.42.56<br>Usuário: atual<br>Serviço: local |  |  |  |  |  |
| Gravar                                              |                                                                                  |  |  |  |  |  |

© Todos os direitos reservados. - PC Sistemas - v. 1.0

Data: 23/07/2013

Página 2 de 6

# TUTORIAL CONFIGURAR BANCO DE DADOS LOCAL PARA GERENCIAR MESAS

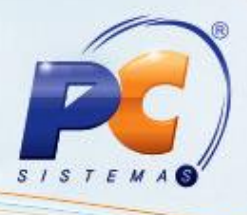

- 4. Clique na aba Agendamento;
  - 4.1. Marque a opção Carga Restaurante;
  - 4.2. Em seguida clique no botão Processar Agora.

| Servidor de Carga                                                 |                    |               |                    |  |  |
|-------------------------------------------------------------------|--------------------|---------------|--------------------|--|--|
| Conexão local Servidor Principal                                  | Tabelas Auxiliares | Carga Parcial | Agendamento        |  |  |
| Manual<br>Processar Agora<br>Carga Parcial<br>I Carga Restaurante | Agendar carga      | Interv        | valo de 60 Minutos |  |  |
|                                                                   |                    |               |                    |  |  |

### 3. Configurar a Rotina 2075 – Frente de Caixa para Utilizar Servidor de Carga

- 1) Acesse o Disco C:\oraclexe\app\oracle\product\10.2.0\server\NETWORK\ADMIN;
- 2) Clique duplo no arquivo tnsnames.ora, para configurar o caminho do banco de dados;
- Em seguida na tela tnsnames.ora Bloco de Notas, copie as informações do bloco XE, cole logo abaixo e altere os dados do mesmo, XE para Carga e no Host insira o número do IP do servidor de carga.

| 🗍 tnsnames.ora - Bloco de notas                                                                                                    | x  |   |
|----------------------------------------------------------------------------------------------------|----|---|
| Arquivo Editar Formatar Exibir Ajuda                                                                                                    |    |   |
| <pre># tnsnames.ora Network Configuration File: C:\oracle\product\10.2.0\db_ # Generated by Oracle configuration tools.</pre>                                                                                                | 1\ | 4 |
| <pre>XE =   (DESCRIPTION =    (ADDRESS = (PROTOCOL = TCP)(HOST = 10.62.42.56)(PORT = 1521))   (CONNECT_DATA =    (SERVER = DEDICATED)    (SERVICE_NAME = local)   ) )</pre>                                                  |    |   |
| <pre>EXTPROC_CONNECTION_DATA =   (DESCRIPTION =     (ADDRESS_LIST =         (ADDRESS = (PROTOCOL = IPC)(KEY = EXTPROC1))     )     (CONNECT_DATA =         (SID = PLSEXTPROC)         (PRESENTATION = RO)     )     ) </pre> |    |   |
| <pre>PCORACLE =   (DESCRIPTION =    (ADDRESS = (PROTOCOL = TCP)(HOST = pc-dbadm)(PORT = 1521))    (CONNECT_DATA =         (SERVER = DEDICATED)         (SERVICE_NAME = pcoracle)    ) )</pre>                                |    | - |
| ۲ ( III )                                                                                                    | Þ  |   |
|                                                                                                    |    |   |

© Todos os direitos reservados. - PC Sistemas - v. 1.0

Data: 23/07/2013

Página 3 de 6

# TUTORIAL CONFIGURAR BANCO DE DADOS LOCAL PARA

### **GERENCIAR MESAS**

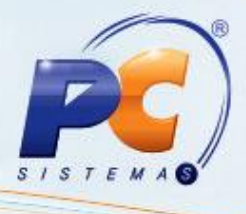

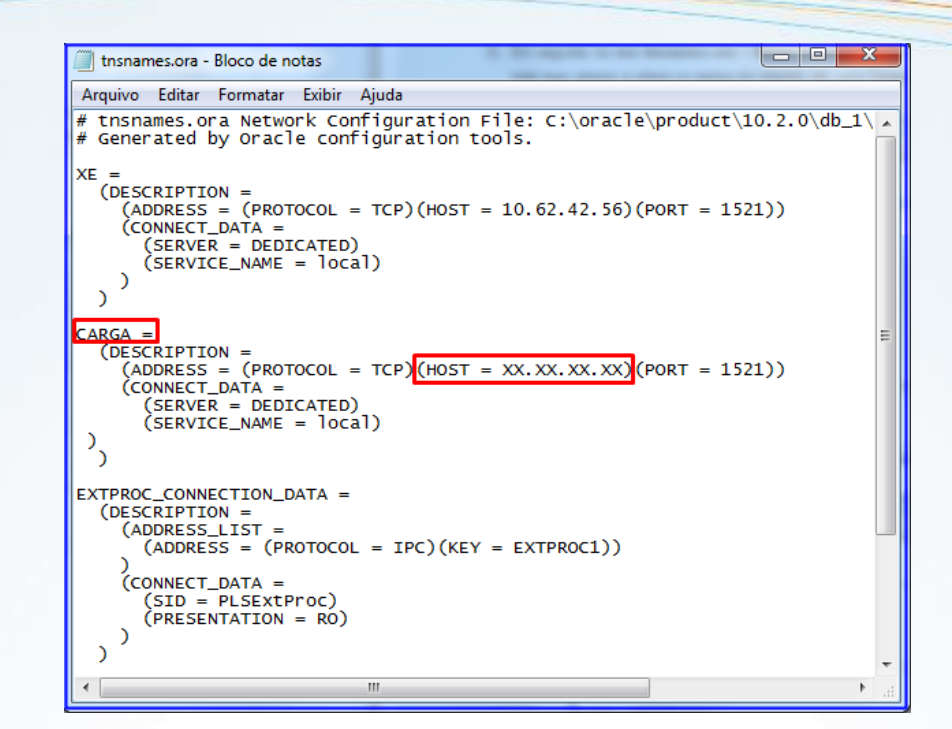

 Acesse a rotina 2075 – Frente de Caixa insira usuário e senha e clique na função <F5> Manutenção Check Out;

| PC SISTEMAS                     | JT           | -<br>H                              | )R          |
|---------------------------------|--------------|-------------------------------------|-------------|
|                                 | •••          |                                     |             |
| Cód. do usuário:<br>Senha:      | ]            |                                     |             |
| Lista do Anexo X                | em C:\WINTHC | ga de Tadelas<br>)R\PROD\MOD-020\Li | staArq.txt  |
| F5-Manutenção<br>Check Out F4 - | Menu Fiscal  | F6-Entrar                           | F7-Cancelar |

© Todos os direitos reservados. - PC Sistemas - v. 1.0

Data: 23/07/2013

Página 4 de 6

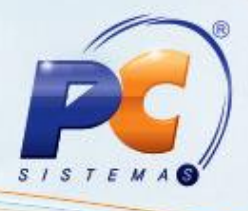

5) Clique <F2> Alterar DatabaseLink Caixa;

| Manutenção do Check Out<br>WinThor - PC Sistemas | t 🗖 – 🗆 ×          |  |
|--------------------------------------------------|--------------------|--|
| C - Abertura Caixa                               | Funções TEF Adm.   |  |
| F1 - Relatórios do ECF                           | Configurar Balança |  |
| F2 - Alterar DatabaseLink Caixa                  | Abrir Gaveta       |  |
| F3 - Emissão da Redução Z                        | F <u>e</u> char    |  |

- 6) Na tela PCAUX2075 Database Link insira o número do IP Servidor de Carga;
- 7) Preencha os campos Usuário com o valor Carga e Senha com o valor Carga;
- 8) Preencha o campo Serviço com o valor XE;
- 9) Marque a opção Servidor de Cargas de Tabela e clique em gravar.

| PCAUX2075 ·<br>WinThor - PC Sistemas | - Database I | ₋ink    | ⊠ _ □ ×  |
|--------------------------------------|--------------|---------|----------|
| I.P. ou Nome do Host.                |              |         |          |
| Usuario                              | Senha        | Serviço |          |
| Servidor de Cargas de                | e Tabela     |         |          |
| O Servidor Winthor                   |              | Gravar  | Cancelar |
|                                      |              |         |          |

10) Clique <Alt + F1> para acessar a rotina 2088 - Registro de Vendas para Restaurantes;

**Observação**: Para ter acesso ao tutorial da rotina **2088**, acesse o site <u>www.winthornet.pcinformatica.com.br</u>, Portal / Conhecimentos WinThor / Versão 20 / Tutorias / Processo Restaurante.

© Todos os direitos reservados. - PC Sistemas - v. 1.0

Data: 23/07/2013

Página 5 de 6

### TUTORIAL CONFIGURAR BANCO DE DADOS LOCAL PARA GERENCIAR MESAS

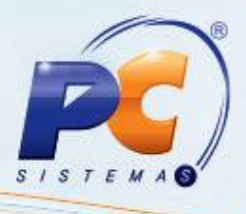

Mantenha o WinThor Atualizado, assim você proporciona o crescimento da sua empresa através de soluções criadas especialmente para o seu negócio!

Colocamo-nos a disposição para maiores esclarecimentos e sugestões.

Fale com a PC: <u>www.grupopc.com.br</u> Central de Relacionamento - (62) 3250 0210

© Todos os direitos reservados. - PC Sistemas - v. 1.0

Data: 23/07/2013

Página 6 de 6